### Digitales Abstimmungstool

Bedienungsanleitung

### **Inhalt dieser Dokumentation**

- Unterstützte Geräte und Empfehlung
- Registrieren

LEVERKUSEN E.V.

- Übersicht VotesUP!
- Anmeldung bei VotesUP!
- Passwort zurücksetzen
- Willkommen in VotesUP!
- Abstimmung in VotesUP!
- Abstimmungsergebnis

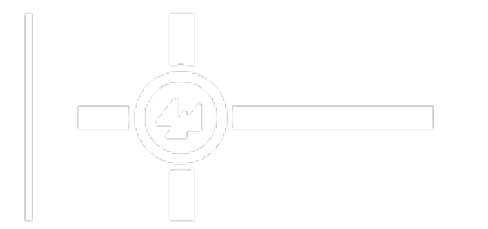

### **Unterstützte Geräte und Empfehlung**

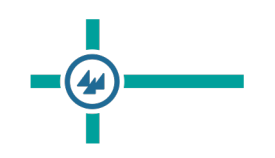

- Das Abstimmungstool VotesUP!, das auf der Mitgliederversammlung zum Einsatz kommt, unterstützt alle Geräte mit einem WEB-Browser.
- Es wird keine App benötigt, sondern die URL: <a href="https://www.ycbl.de/mv">https://www.ycbl.de/mv</a> eingeben.
- Dazu gehören:
  - Windows 8,10, 11 mit Internet Explorer; Edge; Mozilla Firefox
  - Mac mit Safari
  - Smartphones / Tablets...

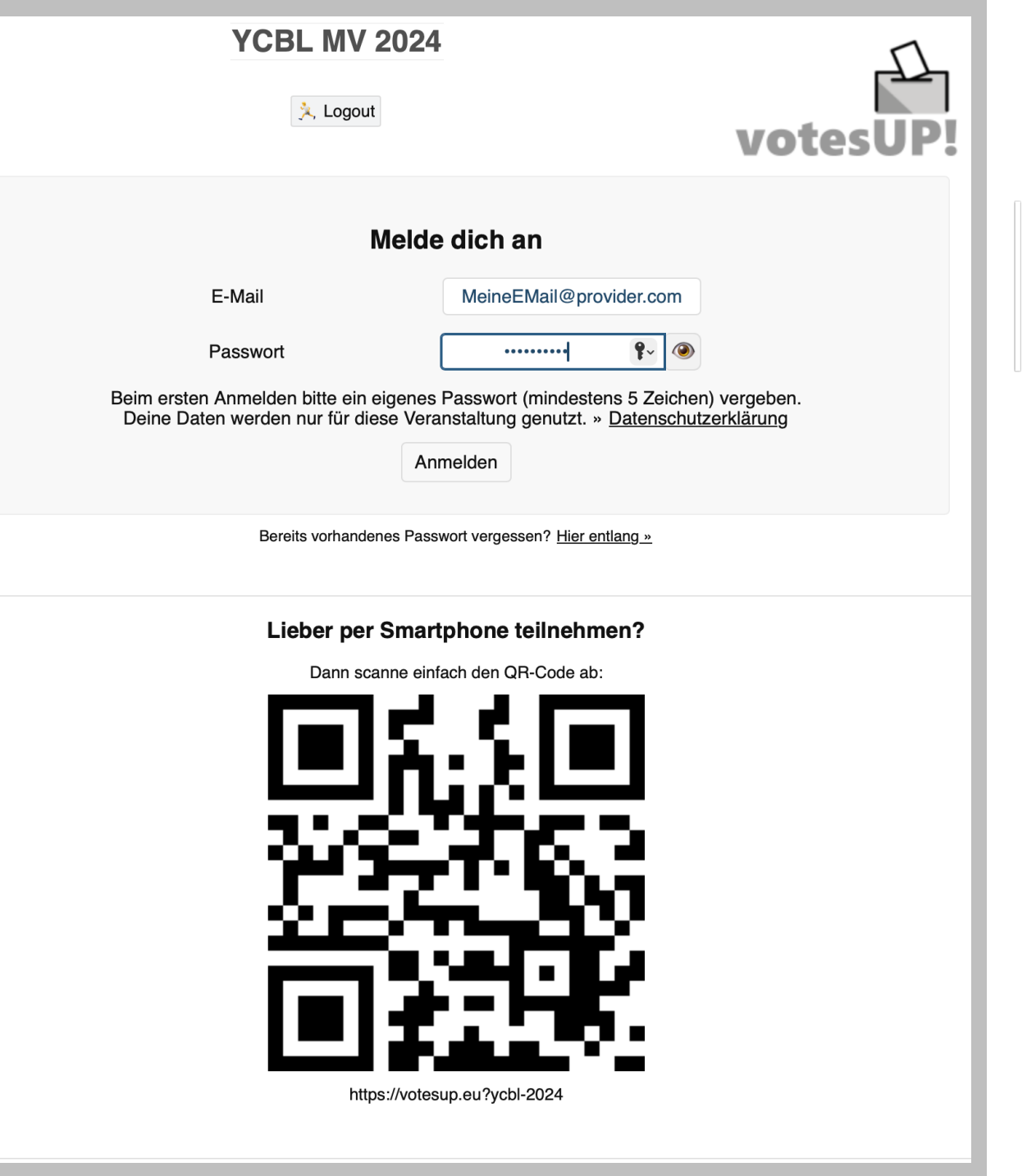

## **Registrieren 1/2**

- Die Registrierung kann 14 Tage vor der Veranstaltung durchgeführt werden.
- Du kannst den Link zum Registrieren im Abstimmungstool auf unserer Webseite <u>https://www.YCBL.de/MV</u> erhalten.
- Sobald du diesen Link ausgewählt hast erscheint nebenstehendes Bild
- Um sich in VotesUP! zu registrieren musst du deine Email-Adresse, genau die, die dem Verein bekannt ist, verwenden. Tipp: Die Einladung zur MV wurde an diese Adresse gesendet.
- Dein Passwort kannst du frei wählen mindestens 5 Zeichen lang.

#### **YCBL MV 2024**

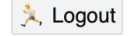

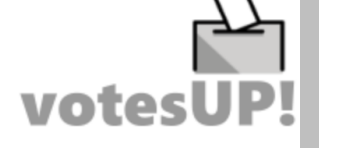

#### Warte auf Einlass für Meineemail

Du musst noch einen Moment auf die Bestätigung durch die Organisator:innen warten. Habe etwas Geduld oder klicke aktiv auf den Button:

③ Status prüfen

Diese Veranstaltung hat ein Foyer. Hier kannst du mit anderen Wartenden in Kontakt treten.

🍯 Willkommen im Foyer 🍯

Du bist derzeit die einzige Person im Wartebereich.

# **Registrieren 2/2**

• FERTIG.

Wenn du zur MV kommst, bekommst du dein Stimmrecht zugewiesen, wenn du stimmberechtigt bist.

• Mit Klicken auf "Logout" beendest du die Registrierung.

#### **YCBL MV 2024**

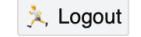

votesUP!

#### Warte auf Einlass für Meineemail

Du musst noch einen Moment auf die Bestätigung durch die Organisator:innen warten. Habe etwas Geduld oder klicke aktiv auf den Button:

③ Status prüfen

Diese Veranstaltung hat ein Foyer. Hier kannst du mit anderen Wartenden in Kontakt treten.

🍹 Willkommen im Foyer 🍹

Du bist derzeit die einzige Person im Wartebereich.

Wenn du dich vor der Stimmrechtvergabe am Tag der MV in das Abstimmungstool einwählst, um den Erfolg deiner Registrierung zu prüfen, erhältst du diese Anzeige.

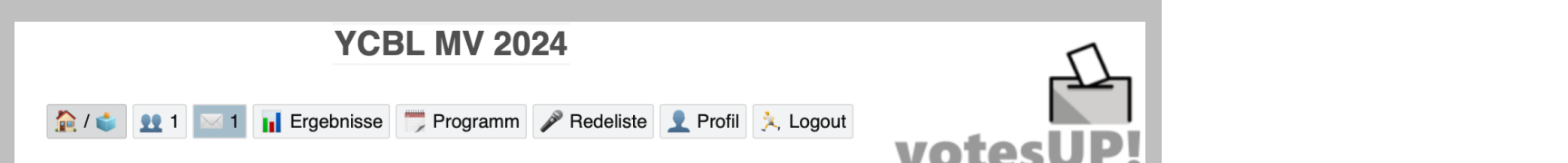

#### Willkommen, Meineemail!

Im Augenblick gibt es nichts abzustimmen.

Du kannst aber:

- 📂 das Programm ansehen
- 👥 dich informieren, wer sonst noch da ist
- 🧼 deine Nachrichten checken
- 👤 dein Profil aktualisieren
- P dich mit der Redeliste vertraut machen

Oder diese Seite 🟠 aktualisieren , damit du nichts verpasst.

Wenn du am Tag der MV ein Stimmrecht erhalten hast und dich einwählst, erscheint diese Anzeige.

Alles ist gut und du kannst von deinem Stimmrecht Gebrauch machen.

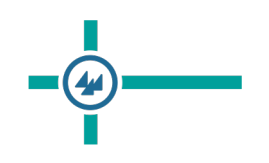

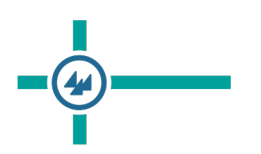

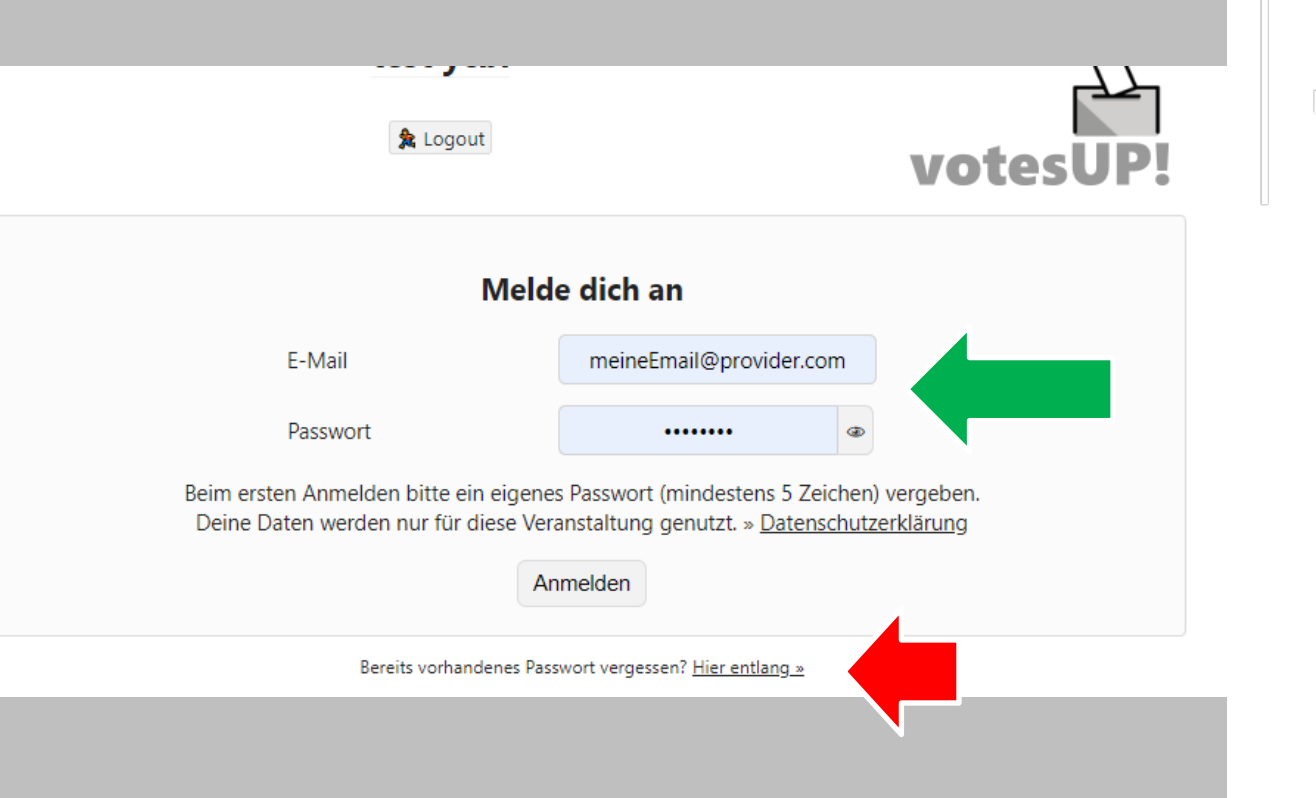

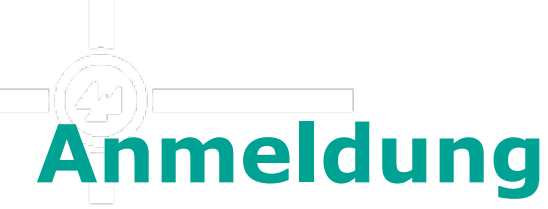

- Bitte gib deine Email-Adresse und dein gewähltes Passwort an.
- Solltest du dein Passwort vergessen haben, so wähle die Option in der Fußzeile

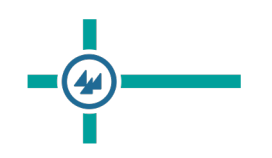

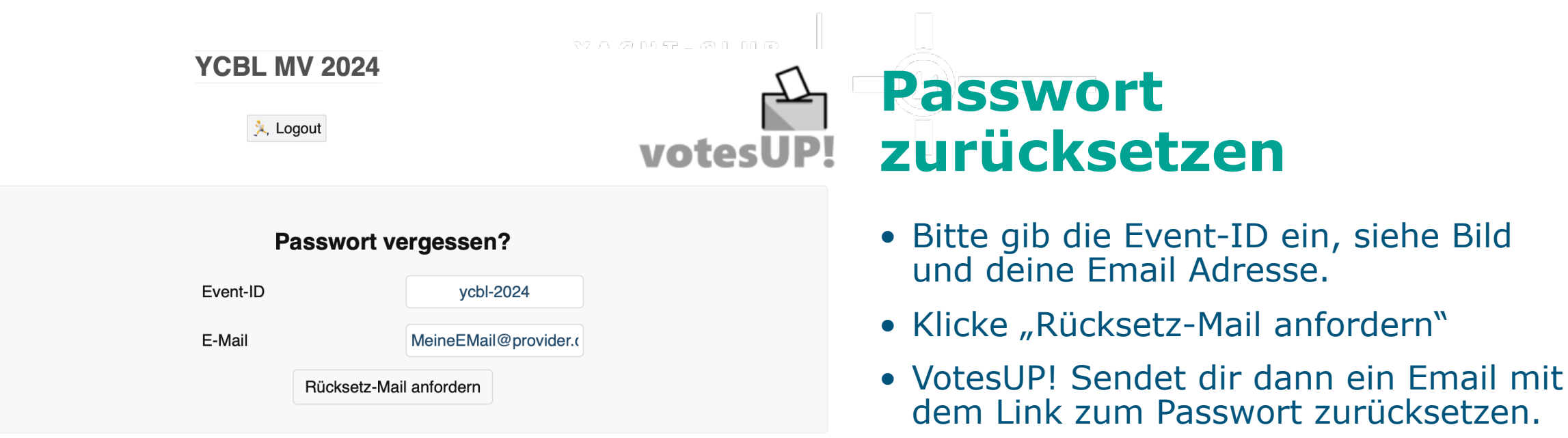

## YCBL MV 2024 \u03c4 \u03c4 \u03c4 \u03c4 \u03c4 \u03c4 \u03c4 \u03c4 \u03c4 \u03c4 \u03c4 \u03c4 \u03c4 \u03c4 \u03c4 \u03c4 \u03c4 \u03c4 \u03c4 \u03c4 \u03c4 \u03c4 \u03c4 \u03c4 \u03c4 \u03c4 \u03c4 \u03c4 \u03c4 \u03c4 \u03c4 \u03c4 \u03c4 \u03c4 \u03c4

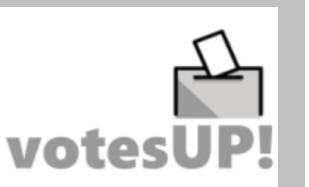

#### Willkommen, Meineemail!

Im Augenblick gibt es nichts abzustimmen.

Du kannst aber:

- 👼 das Programm ansehen
- 👥 dich informieren, wer sonst noch da ist
- 🥁 deine Nachrichten checken
- 1 dein Profil aktualisieren
- P dich mit der Redeliste vertraut machen

Oder diese Seite 🟠 aktualisieren , damit du nichts verpasst.

## Am Tag der MV: Willkommen in VotesUP!

- Nach erfolgreicher Anmeldung siehst du diesen Willkommen Bildschirm
- Sobald eine Abstimmung gestartet wird, wird diese hier angezeigt, siehe nächste Folie

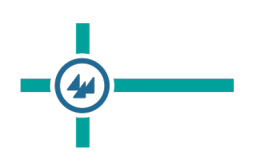

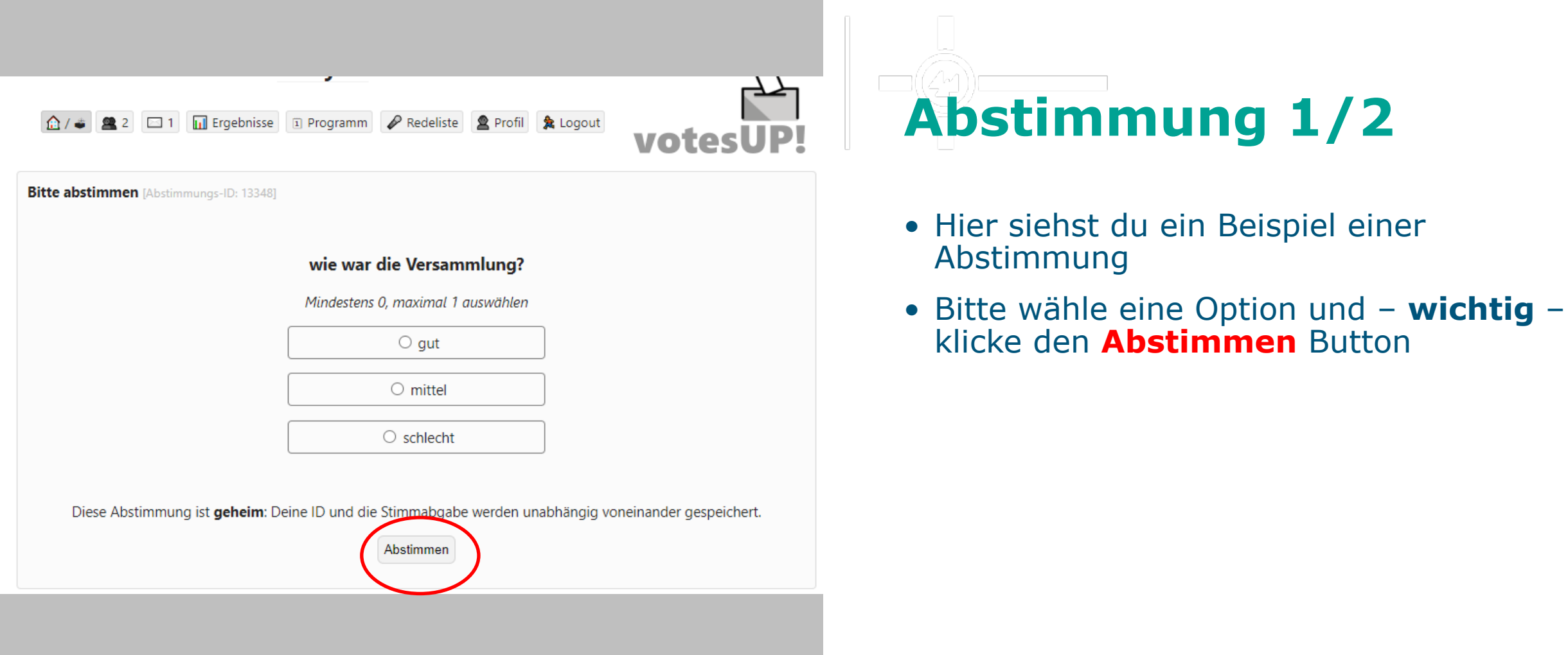

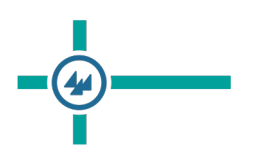

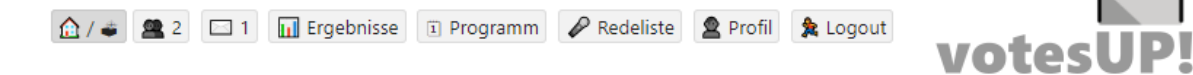

Die Abstimmung läuft ... [Abstimmungs-ID: 13348]

Abstimmungsfrage: wie war die Versammlung?

Deine Stimme wurde übermittelt.

Bitte auf das Abstimmungsergebnis warten.

# Abstimmung 2/2

- Nach erfolgreicher Abgabe deiner Stimme bekommst du dieses Bild angezeigt.
- Das ändert sich, sobald die Abstimmung beendet worden ist.

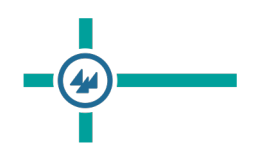

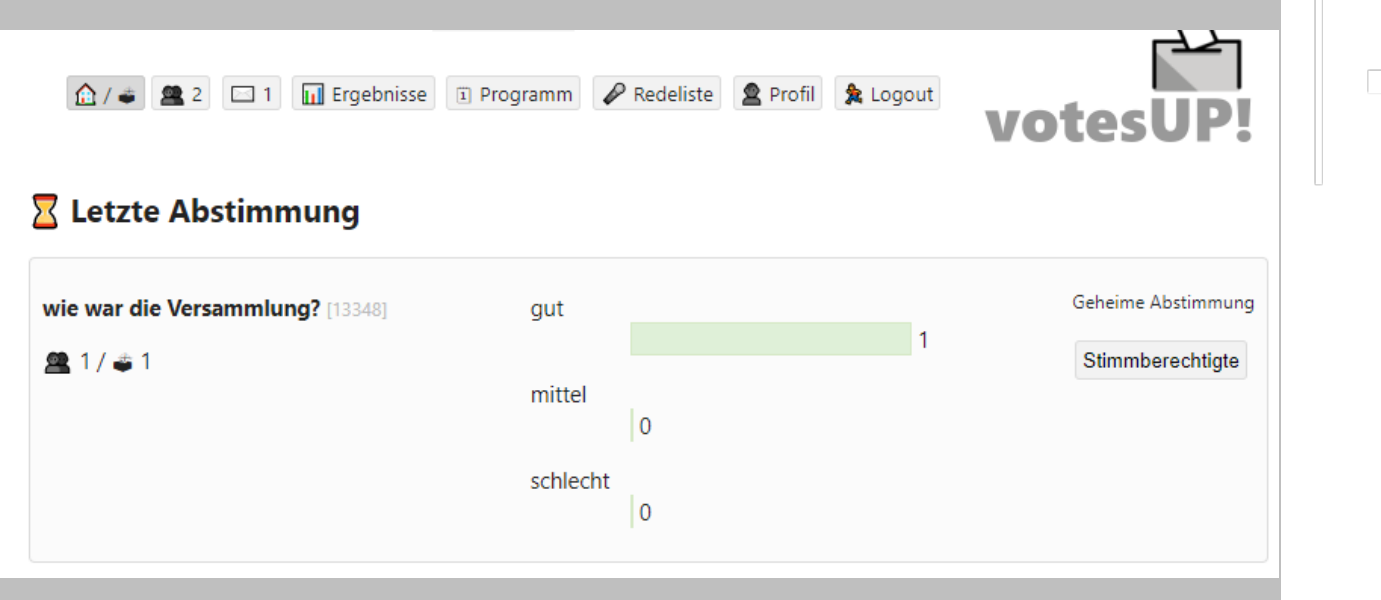

# Abstimmungsergebnis

• Zum Abschluss bekommst du das Ergebnis auf deinem Bildschirm angezeigt.